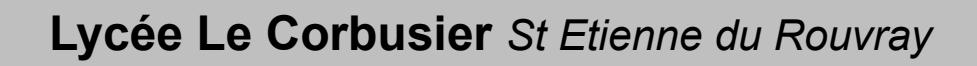

**DESCRIPTION DES** SYSTÈMES MICROTECHNIQUES

Description temporelle : Chronogramme

Objectif : L'élève doit être capable d'identifier les fonctions des signaux sur un chronogramme.

#### LES CHRONOGRAMMES

#### I – NOT

- 1 Ouvrir le fichier NOT.CIRC
- 2 Dans l'onglet "Simulation", cliquer sur "Tics activés". Cette fonction sert à lancer l'horloge automatiquement lors de la simulation.
- 3 Toujours dans l'onglet "Simulation", cliquer sur "Simulation enclenchée".
- 4 Reproduire sur le "Graphique 1" la sortie "S"
- 5 Grâce au graphique, compléter la "Table de vérité 1"

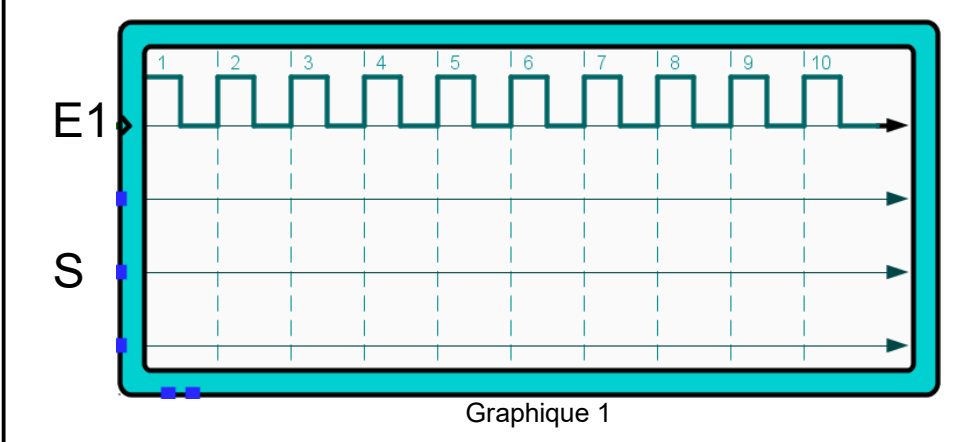

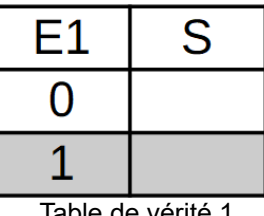

Table de vérité 1

E1

0

1

0

1

Table de vérité 2

S

E2

0

0

1

1

6 – Grâce aux activités 3.2.1 et 3.2.2, vérifier l'exactitude des tables.

#### II – AND

- 1 Ouvrir le fichier AND.CIRC
- 2 Dans l'onglet "Simulation", cliquer sur "Tics activés". Cette fonction sert à lancer l'horloge automatiquement lors de la simulation.
- 3 Toujours dans l'onglet "Simulation", cliquer sur "Simulation enclenchée".
- 4 Reproduire sur le "Graphique 2" la sortie "S"
- 5 Grâce au graphique, compléter la "Table de vérité 2"

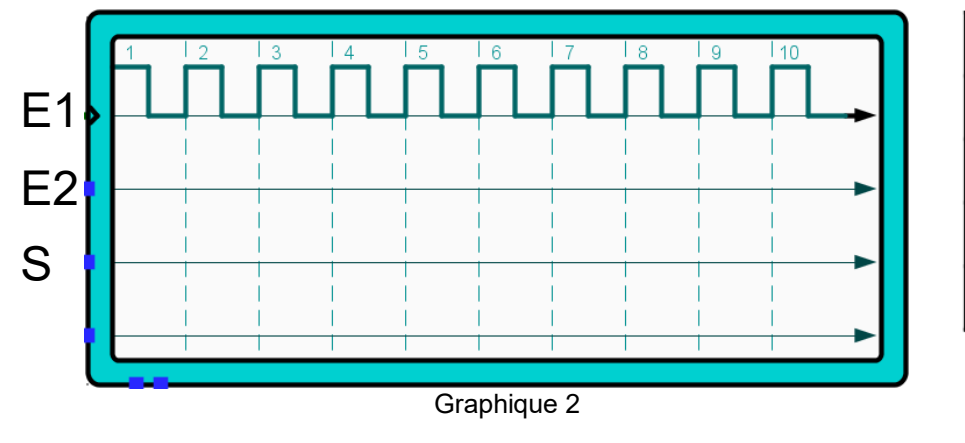

6 – Grâce aux activités 1 et 2, vérifier l'exactitude des tables.

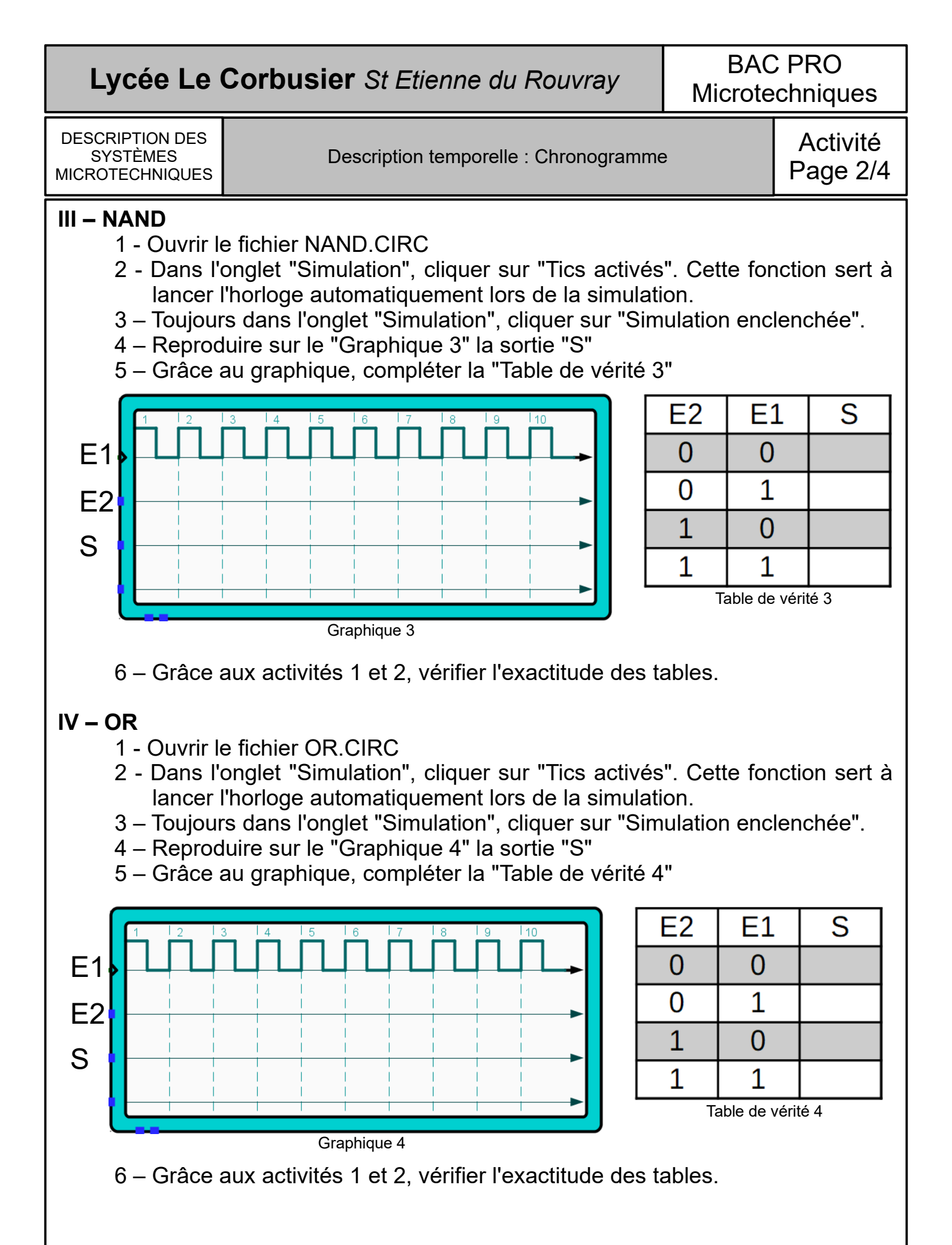

## **Lycée Le Corbusier** St Etienne du Rouvray

BAC PRO **Microtechniques** 

**DESCRIPTION DES** SYSTÈMES MICROTECHNIQUES

Description temporelle : Chronogramme

Activité Page 3/4

### V – NOR

- 1 Ouvrir le fichier NOR.CIRC
- 2 Dans l'onglet "Simulation", cliquer sur "Tics activés". Cette fonction sert à lancer l'horloge automatiquement lors de la simulation.
- 3 Toujours dans l'onglet "Simulation", cliquer sur "Simulation enclenchée".
- 4 Reproduire sur le "Graphique 5" la sortie "S"
- 5 Grâce au graphique, compléter la "Table de vérité 5"

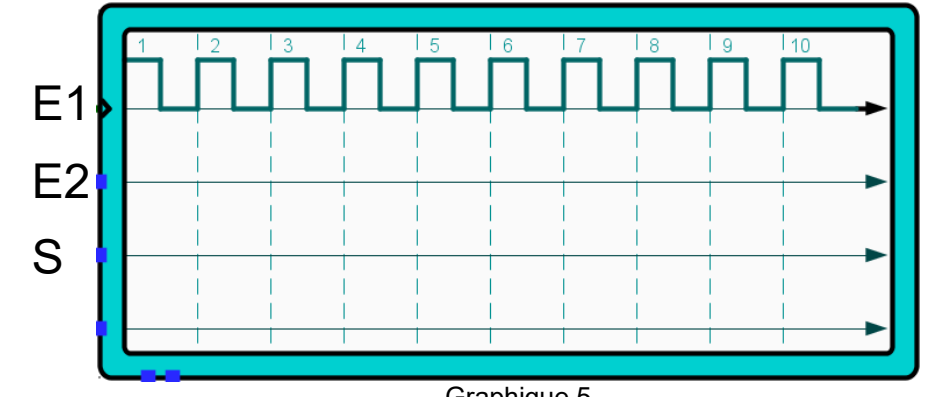

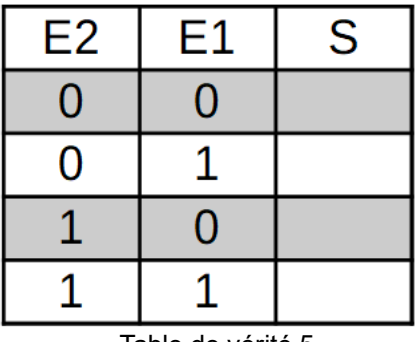

Table de vérité 5

Graphique 5

6 – Grâce aux activités 1 et 2, vérifier l'exactitude des tables.

## VI – XOR

- 1 Ouvrir le fichier XOR.CIRC
- 2 Dans l'onglet "Simulation", cliquer sur "Tics activés". Cette fonction sert à lancer l'horloge automatiquement lors de la simulation.
- 3 Toujours dans l'onglet "Simulation", cliquer sur "Simulation enclenchée".
- 4 Reproduire sur le "Graphique 6" la sortie "S"
- 5 Grâce au graphique, compléter la "Table de vérité 6"

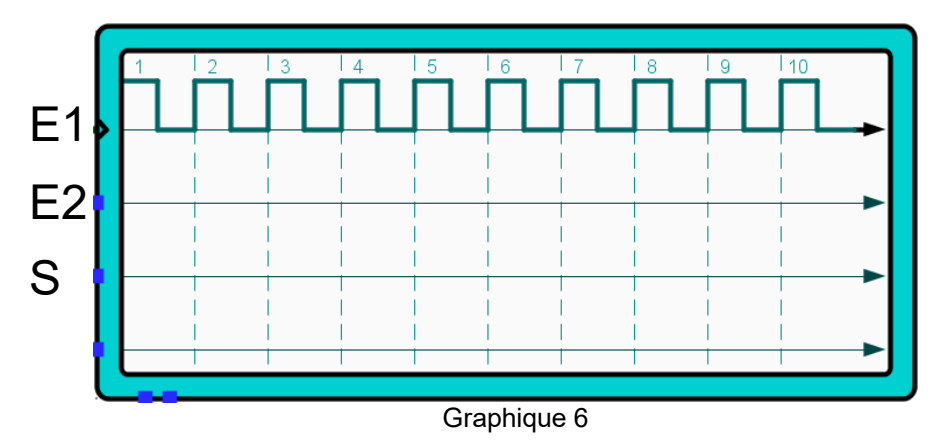

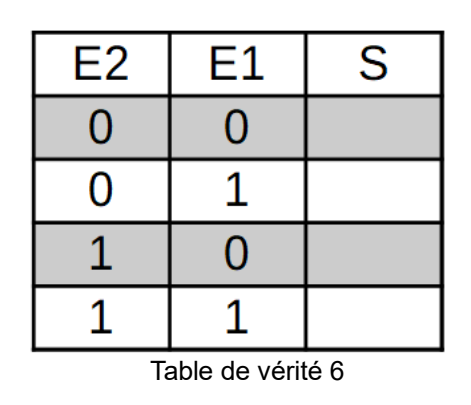

6 – Grâce aux activités 1 et 2, vérifier l'exactitude des tables.

# Lycée Le Corbusier St Etienne du Rouvray

BAC PRO Microtechniques

DESCRIPTION DES SYSTÈMES MICROTECHNIQUES

Description temporelle : Chronogramme

Activité Page 4/4

#### VII – XNOR

- 1 Ouvrir le fichier XNOR.CIRC
- 2 Dans l'onglet "Simulation", cliquer sur "Tics activés". Cette fonction sert à lancer l'horloge automatiquement lors de la simulation.
- 3 Toujours dans l'onglet "Simulation", cliquer sur "Simulation enclenchée".
- 4 Reproduire sur le "Graphique 7" la sortie "S"
- 5 Grâce au graphique, compléter la "Table de vérité 7"

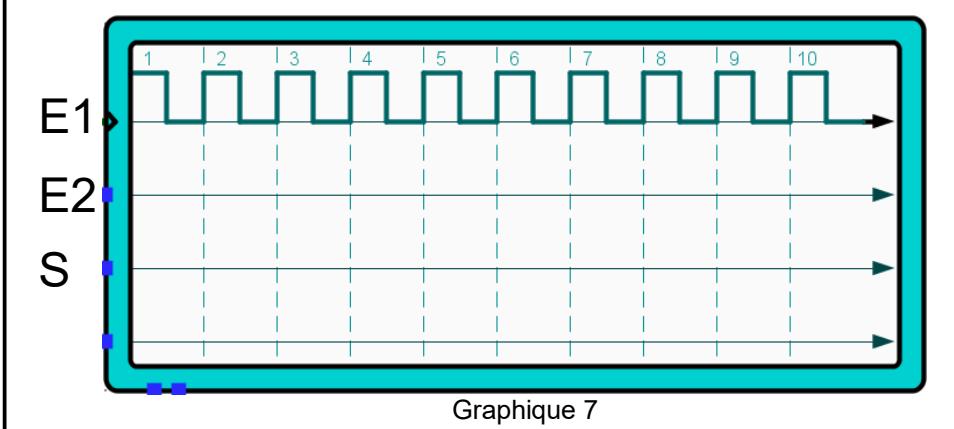

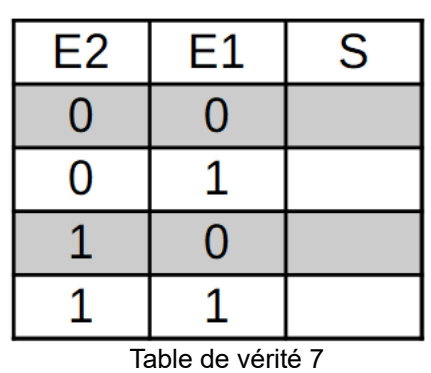

6 – Grâce aux activités 1 et 2, vérifier l'exactitude des tables.

### VIII – COMPARAISON

Pour chaque porte, placer les entrées sur la porte logique et sur le TTL. Vérifier que les diagrammes de sortie soient identiques.

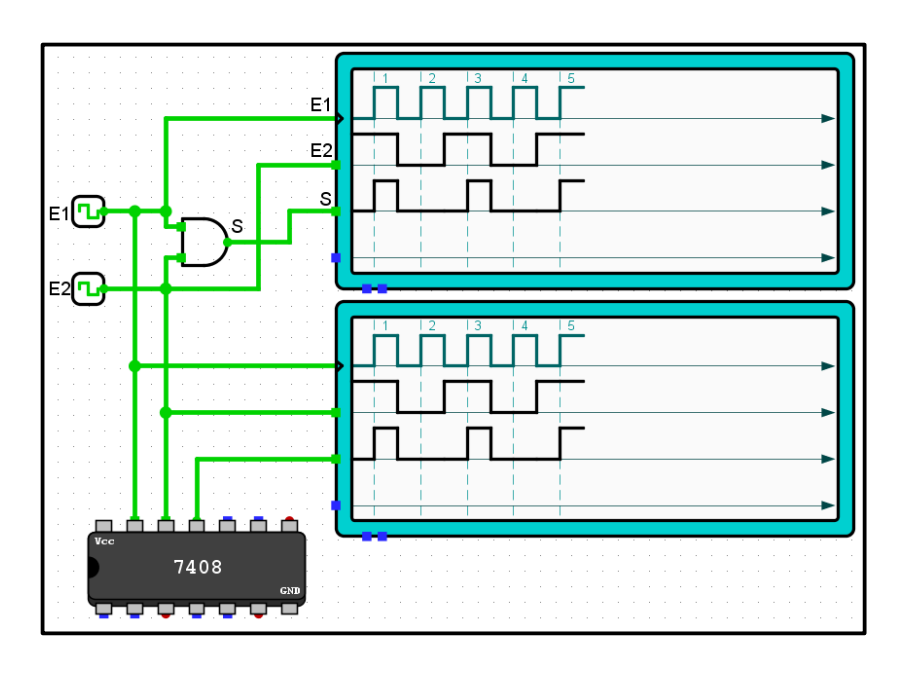